テーブルの上書き保存後、ルックアップを設定しようとすると、ビルドボタンが表示されない

値集合ソースをクリックしても、ビルドボタンが表示されないことがあります。

| Ⅲ T_書籍   | データ ×  |          |             |  |
|----------|--------|----------|-------------|--|
| 4        | フィールド  | '名       | データ型        |  |
| 1 ID     |        |          | オートナンバー型    |  |
| 所在       |        |          | 短いテキスト      |  |
| 書名       |        |          | 短いテキスト      |  |
| 著者       |        |          | 短いテキスト      |  |
| 出版者      |        |          | 短いテキスト      |  |
| 中間在      |        |          | 匂いテキフト      |  |
|          |        |          | フィールト フロハティ |  |
| 標準       | ルックアップ |          |             |  |
| 表示コントロール |        | コンボ ボックス |             |  |
| 値集合タイプ   |        | 使けたト     |             |  |
| 値集合ソース   |        |          |             |  |
| 連結列      |        | 1        | 1           |  |
| T:1 Xh   |        | 4        |             |  |

この場合は、次の手順で直ります。

1. そのフィールドは、いったん削除します。

| □ T_書籍データ × |          |
|-------------|----------|
| 🚄 フィールド名    | データ型     |
| ID ID       | オートナンバー型 |
| (→)所在       | 短いテキスト   |
| 書名          | 短いテキスト   |

2. 最下行でフィールドを作り直せばビルドボタンが表示されます。

| Ⅲ T_書籍データ × |          |             |
|-------------|----------|-------------|
| 🛛 フィールド・    | 2        | データ型        |
| 版表示         |          | 短いテキスト      |
| キーワード       |          | 短いテキスト      |
| 備考          |          | 短いテキスト      |
| 所在          |          | 短いテキスト      |
|             |          |             |
|             |          | フィールド プロパティ |
| 標準 ルックアップ   |          |             |
| 表示コントロール    | コンボ ボックス |             |
| 値集合タイプ      | 値ロフト     |             |
| 値集合ソース 🏹    |          |             |
| 連結列         | i        |             |
| 列数          | 1        |             |

3. 作成後、フィールドを移動します。

| T_書籍データ × |          |
|-----------|----------|
| 🚄 フィールド名  | データ型     |
| 1D ID     | オートナンバー型 |
| 書名        | 短いテキスト   |
| は著者       | 短いテキスト   |
| 「出版者」     | 短いテキスト   |
| 出版年       | 短いテキスト   |
| ▶ 版表示     | 短いテキスト   |
| キーワード     | 短いテキスト   |
| 備考        | 短いテキスト   |
| ■ 所在      | 短いテキスト   |
|           |          |
|           |          |

※ルックアップウィザードを利用する方法もあります。この場合は、[データ型]から[ルックアップウィザード]を 選択するか、[デザイン]タブの[ルックアップ]をクリックすると起動できます。ただ、場合によっては、データ 入力時の追加ができないこともあるので、やはりフィールドを作り直したほうが確実です。